Ce tutoriel est écrit par Denise D. le 20 juin 2015.

Traduit en français par Franie Margot le 15 mars 2018.

Outil de correction manuelle des couleurs.

## Étape 1: Visualiser / Personnaliser comme suit:

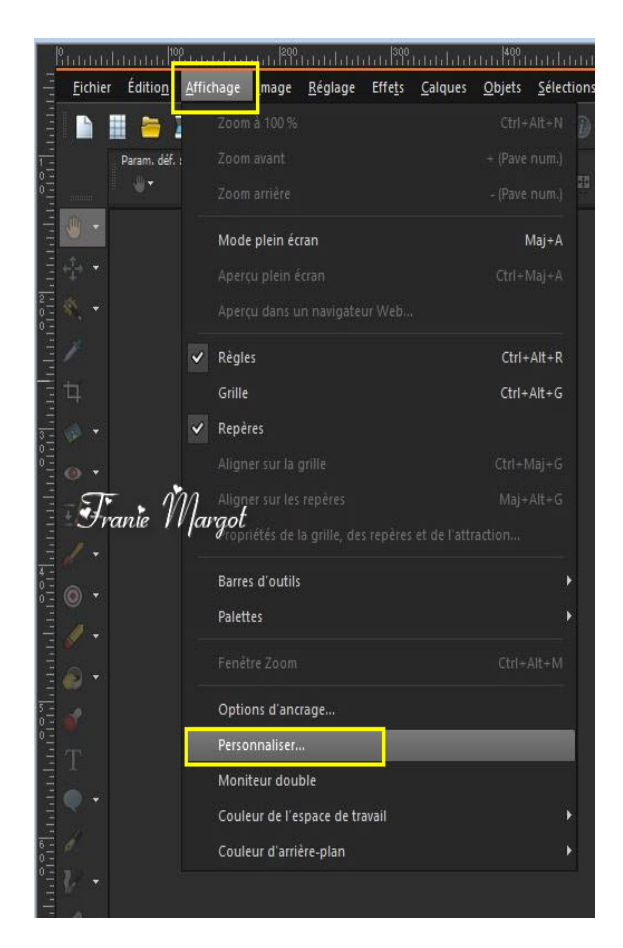

Ce menu apparaîtra. Sélectionnez "Toutes les commandes" au bas de la liste comme suit:

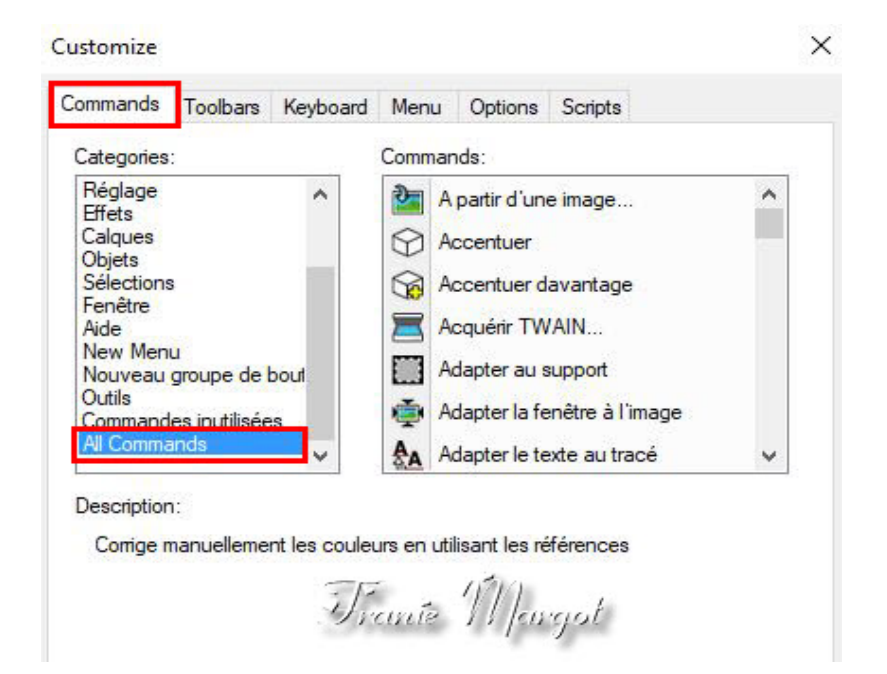

Étape 2: Faites défiler le menu "Toutes les commandes" et recherchez «Correction manuelle des couleurs» comme suit:

| and a considered a                 |                   |       |                            |                                  |   |
|------------------------------------|-------------------|-------|----------------------------|----------------------------------|---|
| Categories:                        |                   |       | Comm                       | ands:                            |   |
| Fichier<br>Édition                 | ichier<br>Édition |       |                            | Correction de la perspective     | ^ |
| Affichage<br>Image<br>Réglage      |                   |       | 12                         | Correction de l'artefact JPEG    |   |
|                                    |                   |       |                            | Correction gamma                 |   |
| Calques<br>Objets<br>Sélections    |                   |       | A                          | Correction manuelle des couleurs |   |
|                                    |                   | 1     | Correction par histogramme |                                  |   |
| Fenêtre                            |                   |       | 0                          | Corrections optiques             |   |
| New Menu<br>Nouveau groupe de bout |                   | out Y |                            | Couleurs 32 K (8 bits/canal)     | v |
|                                    | 2                 |       |                            |                                  |   |

Étape 3:

Sélectionnez l'icône de cette commande et, avec votre curseur, faites-la glisser jusqu'à la barre d'outils supérieure comme suit:

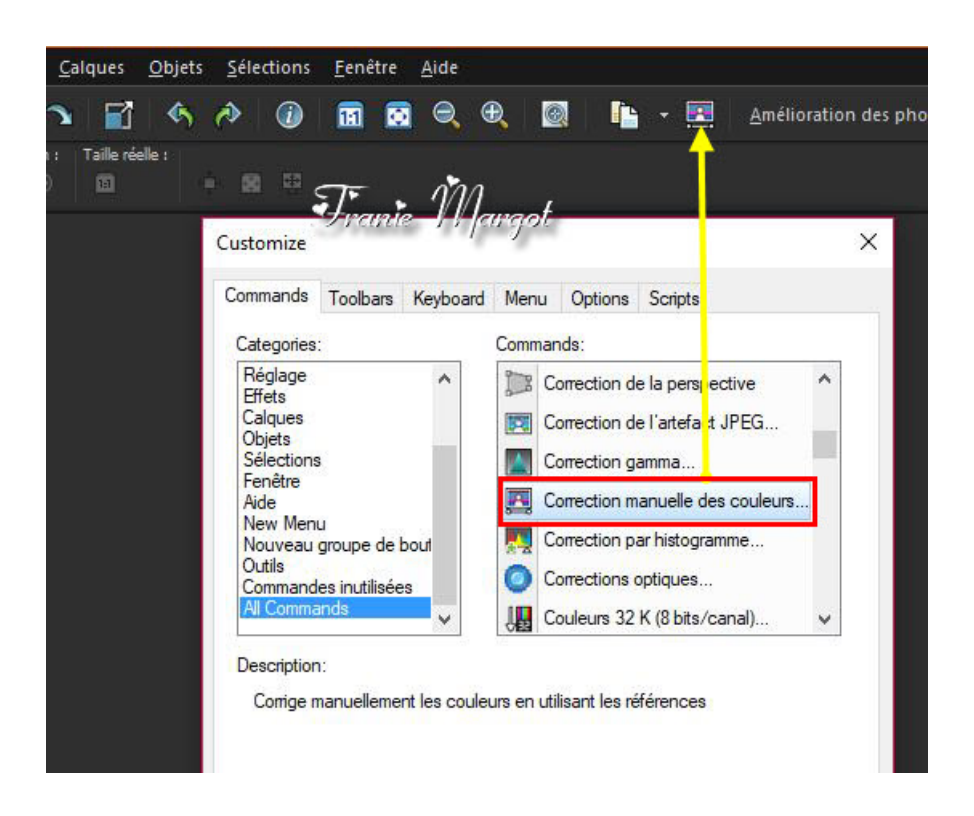